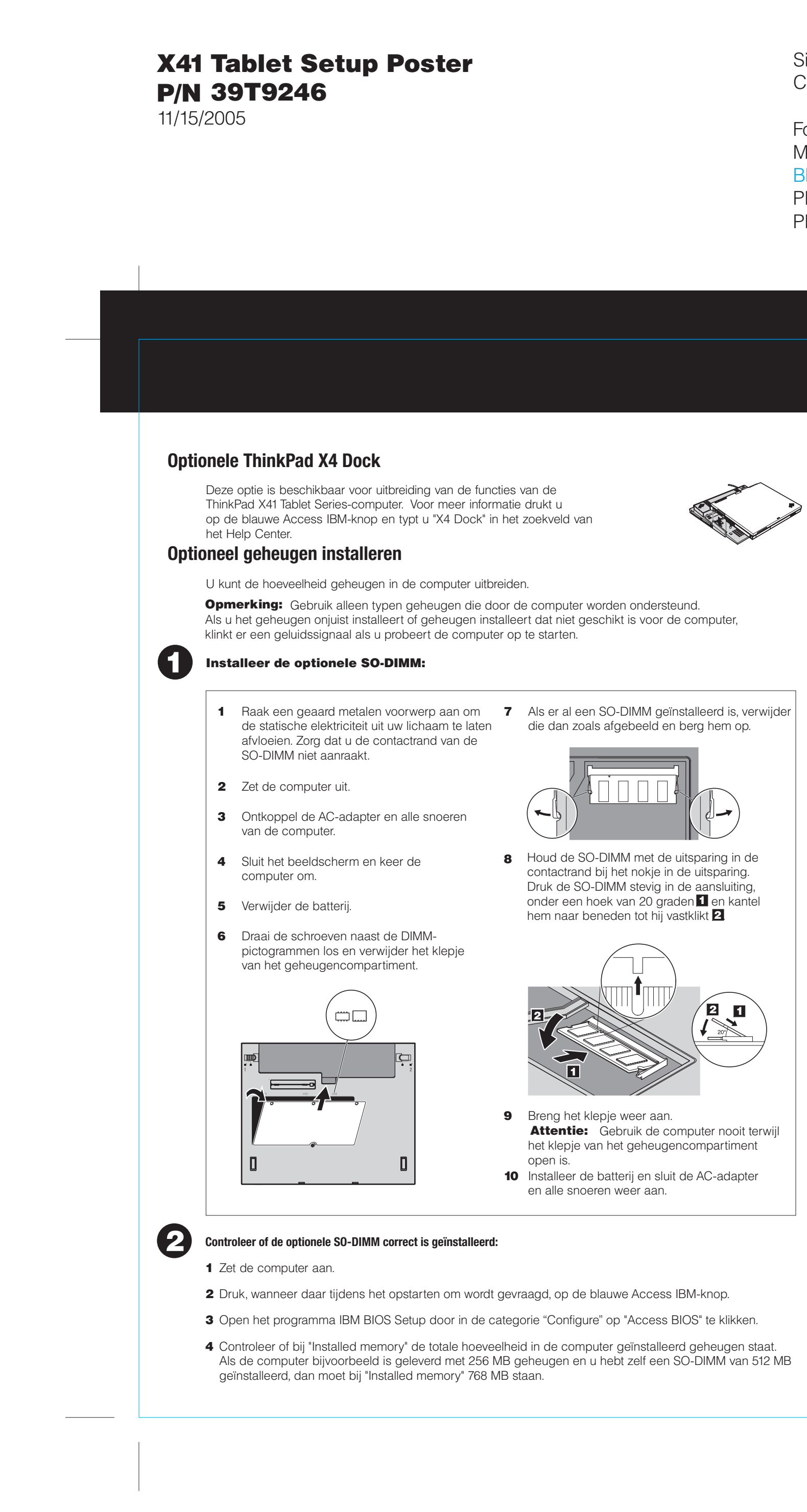

Size : 11x13 inches

- Color : 2 color job = Process Black (This plate must be printed in PMS Process Black C) Process Magenta (This plate must be printed in PMS 032cvc)

Font : IBM Fonts and Helvetica Neue Family Material : 100 gsm gloss art paper (Use 100% recycled paper in only Japan.) Blue line shows die-cut. DO NOT PRINT.

Please change the barcode No.

Please change printing country name if poster is printed in other than China.

## **ThinkVantage**Technologies

U kunt informatie over ThinkVantage Technologies oproepen door op de blauwe Access IBM-knop op het toetsenbord te drukken.

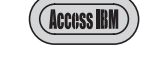

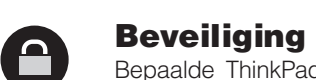

Bepaalde ThinkPad-computers hebben een ingebouwde beveiligings-chip. Voor informatie over het downloaden van de software en het activeren van de chip typt u "beveiligings-chip" in het zoekveld van het Help Center.

Sommige ThinkPad-computers hebben ook een vingerafdruksensor. Voor meer informatie over de vingerafdruksensor typt u "vingerafdruksensor" in het zoekveld van het Help Center.

| 14 | 1   |
|----|-----|
| 11 | <   |
|    | - 7 |

**Access Connections** Bepaalde ThinkPad-computers zijn uitgerust met een draadloze LAN-adapter. Voor informatie over het configureren van dergelijke adapters en andere communicatieadapters (ook voor conventionele verbindingen) typt u "Access Connections" in het zoekveld van het Help Center.

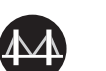

Migratie

U kunt gegevens verplaatsen van uw oude computer naar deze ThinkPad. Typ "migratie" in het zoekveld van het Help Center voor meer informatie over het gebruik van software voor gegevensmigratie.

## Help en ondersteuning

To learn about Help and Support, choose "Learn and get help" in Productivity Center, and choose "Get Help & Support", then open Help Center.

\* Aanvullende opmerkingen bij het uitpakken:

1) Bij bepaalde modellen worden onderdelen geleverd die hier niet worden genoemd. 2) Als er onderdelen ontbreken of beschadigd zijn, kunt u contact opnemen met het verkooppunt.

3) Alles wat u nodig hebt om de vooraf geïnstalleerde bestanden en prgramma's te herstellen, staat op de vaste schijf. Daarom hebt u geen Herstel-CD nodig. Raadpleeg voor meer informatie "Vooraf geïnstalleerde software herstellen" in de publcatie Service en probleemoplossing.

| Naam:                                       |
|---------------------------------------------|
|                                             |
| Bedrijf:                                    |
|                                             |
| Modelnummer:                                |
|                                             |
| Serienummer:                                |
|                                             |
| Servicenummer van bedrijf of wederverkoper: |
|                                             |
| Servicewebsite:                             |
|                                             |
| Servicenummer:                              |
|                                             |
|                                             |
|                                             |

© Copyright Lenovo 2005 Gedeelten O Copyright International Business Machines Corporation 2005. Alle rechten voorbehoude Thinkpad is een handelsmerk van Lenovo IBM is een handelsmerk van IBM Corp.

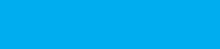

Printed in China

For Barcode Position Only